# **Configuration Guide**

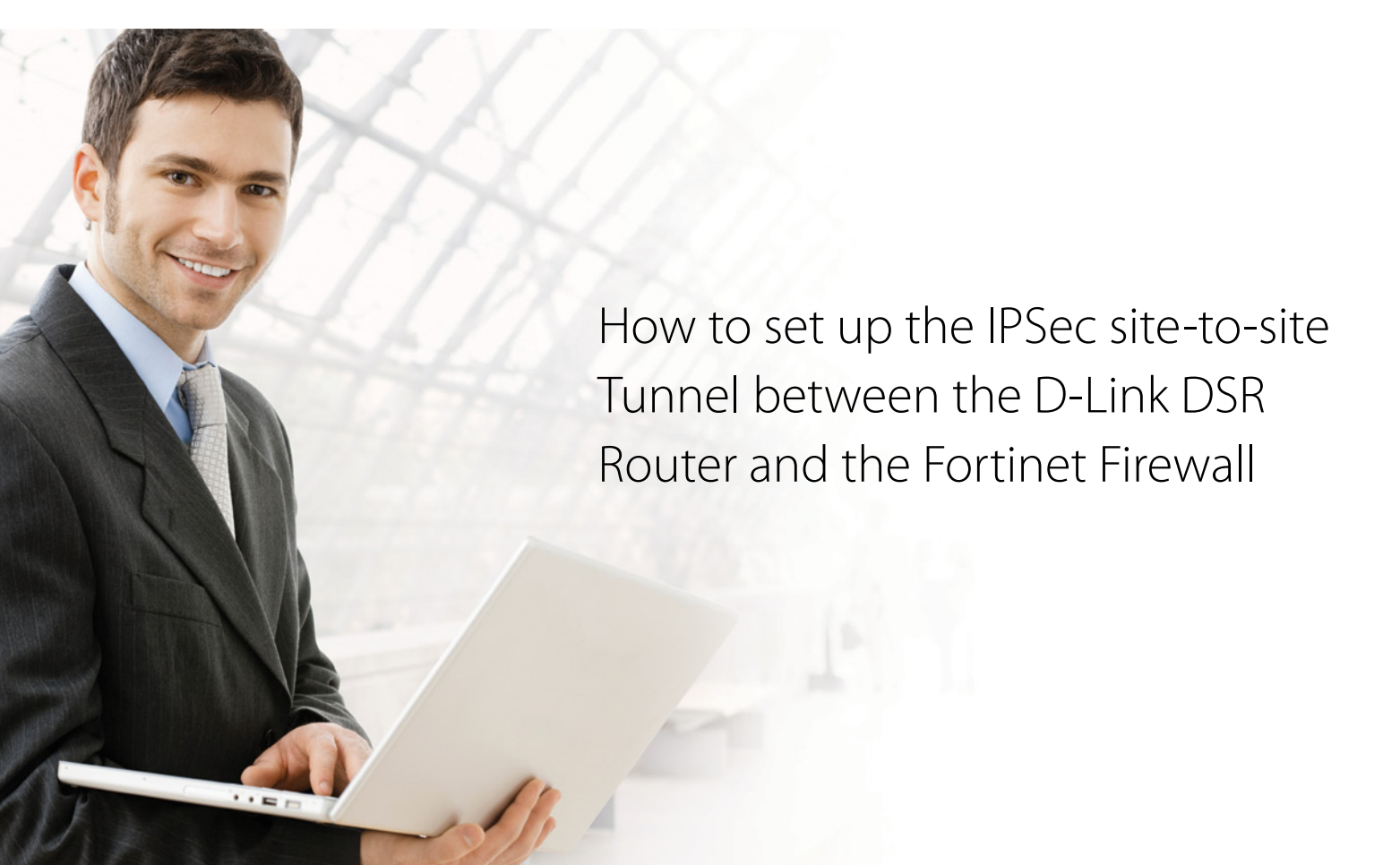

## **Overview**

This document describes how to implement IPSec with pre-shared secrets establishing site-to-site VPN tunnel between the D-Link DSR-1000N and the Fortigate100. The screenshots in this document is from firmware version 1.03B12 of DSR-1000N and firmware version 3.00-b0750 of Fortigate100. If you are using an earlier version of the firmware, the screenshots may not be identical to what you see on your browser.

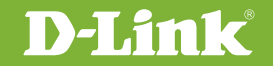

2

# Situation note

Site-to-site VPN could be implemented in an enterprise allows to access and exchange data among more than two geographical sites or offices. Once the site-to-site VPN set up, the clients in the groups of the different located sites are as in the internal networks. As companies may have other gateway appliances which are not D-Link products, this document will be useful when you intend to create IPSec VPN tunnel between DSR and other existing gateway appliance.

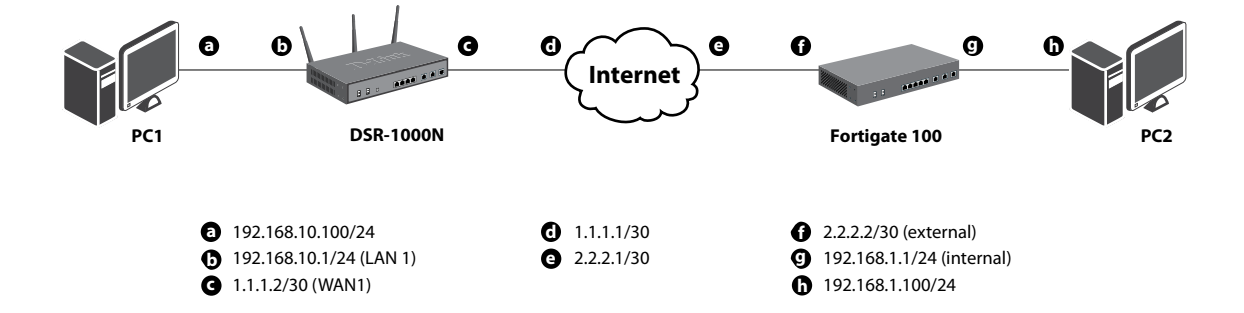

#### IP addresses

DSR WAN: **1.1.1.2/30** DSR LAN: **192.168.10.1/24** 

FortiGate100 WAN: **2.2.2.2/30** ForiGate100 LAN: **192.168.1.99/24** 

#### **IPSec Parameters**

IPSec Mode: Tunnel Mode IPSec Protocol: ESP Phase1 Exchange Mode: Main Phase1 Encryption: 3DES Phase1 Authentication: SHA1 Phase1 Authentication Method: Pre-Shared Key Diffie-Hellman Group: **G2** Phase1 Lifetime: **28800 sec** Phase2 Encryption: **3DES** Phase2 Authentication: **SHA1** Phase2 Lifetime: **3600 sec** 

### Configuration Step

#### DSR Settings

 Set up the WAN IP address. Navigate to the Internet Settings > WAN1 Settings > WAN1 Setup.
 Fill in relative information based on the settings of topology. The IP Address of the field of ISP Connection Type is the IP address of external network connecting point which is shown as the point "c" on the topology. Click the button "save settings" to complete WAN IP address settings.

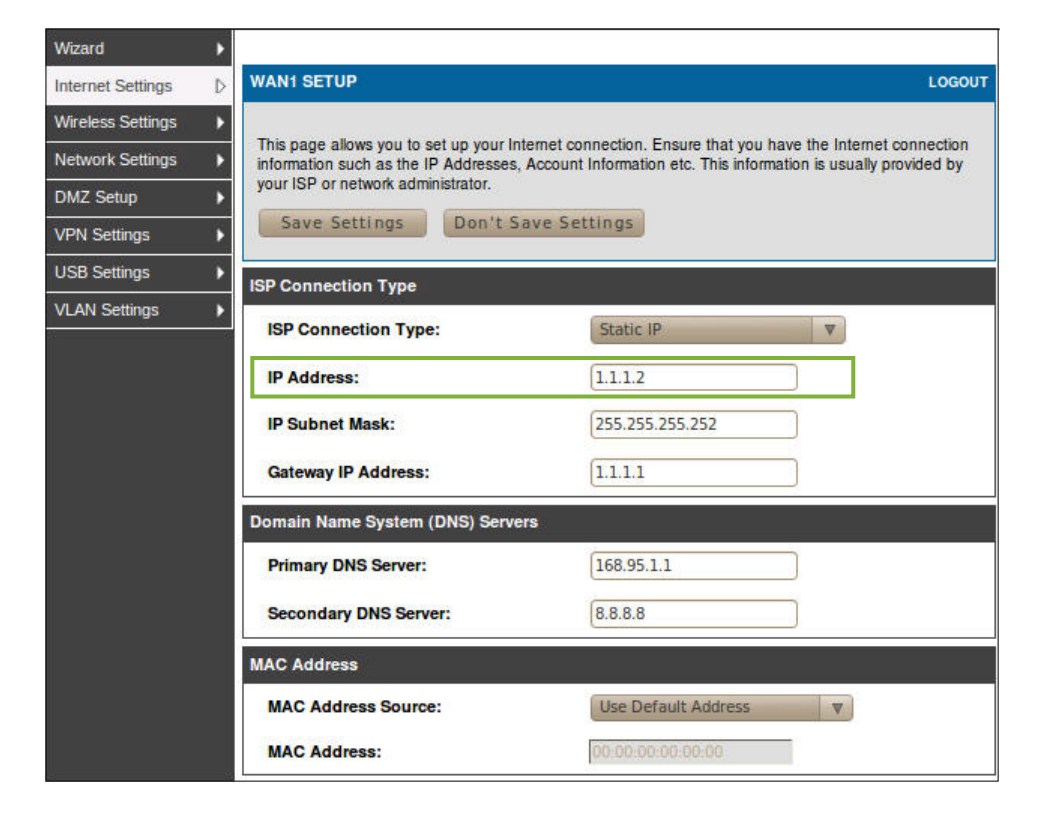

2. Set up the IPSec policy. Navigate to the VPN Settings > IPSec > IPSec Policies.

Press the button "Add" to increase a new policy. In General Section, fill in relative information. The IP address of **Remote Endpoint** refers to the external network connecting point of Fortigate 100 which is shown as the point "f" on the topology. The internal network group, which indicates the IP information on Local Start IP Address, under DSR-1000N allows access to the remote network group, which indicates the IP information on **Remote Start IP Address**, under Fortigate 100 through VPN tunnel.

| ชีรส-1000N        | SETUP                       | ADVANCED                   | TOOLS                         | STATUS        |
|-------------------|-----------------------------|----------------------------|-------------------------------|---------------|
| Wizard 🕨          |                             |                            |                               | 2             |
| Internet Settings | IPSEC CONFIGURATION         |                            |                               | LOGOUT        |
| Wireless Settings | This name allows user to ad | d/edit VPN (IPsec) policie | s which includes Auto and Mar | nual nolicies |
| Network Settings  | Save Settings               | Don't Save Setting         |                               | indi ponoso.  |
| DMZ Setup         |                             |                            |                               |               |
| VPN Settings      | General                     |                            |                               |               |
| USB Settings      | Policy Name:                | IPSe                       | ecl                           |               |
| VLAN Seturigs     | Policy Type:                | Aut                        | o Policy V                    |               |
|                   | IPsec Mode:                 | Tun                        | nnel Mode 🛛 🔻                 |               |
|                   | Select Local Gateway:       | Dec                        | dicated WAN V                 |               |
|                   | Remote Endpoint:            | IP A                       | Address V                     |               |
|                   |                             | 2.2.2                      | 2.2                           |               |
|                   | Enable Mode Config:         |                            |                               |               |
|                   | Enable NetBIOS:             |                            |                               |               |
|                   | Enable RollOver:            |                            |                               |               |
|                   | Protocol:                   | ESP                        |                               |               |
|                   | Enable DHCP:                |                            |                               |               |
|                   | Local IP:                   | Sub                        | onet 🔻                        |               |
|                   | Local Start IP Address:     | 192.                       | 168.10.0                      |               |
|                   | Local End IP Address:       |                            |                               |               |
|                   | Local Subnet Mask:          | 255.                       | 255.255.0                     |               |
|                   | Remote IP:                  | Sub                        | met 🔻                         |               |
|                   | Remote Start IP Addres      | ss: [192.                  | 168.1.0                       |               |
|                   | Remote End IP Addres        | s:                         |                               |               |
|                   | Remote Subnet Mask:         | 255.                       | 255.255.0                     | _             |

In Phase 1 Section, fill in relative information. Please notice that the **Pre-shared Key** must be as same as the pre-shared key which will be inserted on Fortigate 100 on the later step.

| Phase1(IKE SA Parameters)              |                    |
|----------------------------------------|--------------------|
| Exchange Mode:                         | Main               |
| Direction / Type:                      | Both V             |
| Nat Traversal:                         |                    |
| On:                                    | ۲                  |
| Off:                                   | 0                  |
| NAT Keep Alive Frequency (in seconds): | 20                 |
| Local Identifier Type:                 | Local Wan IP V     |
| Local Identifier:                      |                    |
| Remote Identifier Type:                | Remote Wan IP 🔻    |
| Remote Identifier:                     |                    |
| Encryption Algorithm:                  | 3DES V             |
| Key Length:                            |                    |
| Authentication Algorithm:              | SHA-1 V            |
| Authentication Method:                 | Pre-shared key     |
| Pre-shared key:                        | 1234567890         |
| Diffie-Hellman (DH) Group:             | Group 2 (1024 bit) |
| SA-Lifetime (sec):                     | 28800              |
| Enable Dead Peer Detection:            |                    |
| Detection Period:                      | 10                 |
| Reconnect after failure count:         | 3                  |
| Extended Authentication:               | None 🔻             |
| Authentication Type:                   | User Database      |
| Username:                              |                    |
| Password:                              |                    |

#### In Phase 2 Section, fill in relative information.

| hase2-(Manual Policy Parameters | 3)                   |
|---------------------------------|----------------------|
| SPI-Incoming:                   |                      |
| SPI-Outgoing:                   |                      |
| Encryption Algorithm:           | DES                  |
| Key Length:                     |                      |
| Key-In:                         |                      |
| Key-Out:                        |                      |
| Integrity Algorithm:            | SHA-1                |
| Key-In:                         |                      |
| Key-Out:                        |                      |
| hase2-(Auto Policy Parameters)  |                      |
| SA Lifetime:                    | Seconds V            |
| Encryption Algorithm:           | 3DES V               |
| Key Length:                     |                      |
| Integrity Algorithm:            | SHA-1 V              |
| PFS Key Group:                  | DH Group 1 (768 bit) |

Click the button "**save settings**" to complete IPSec Policy settings.

#### **3.** Check the VPN status. Navigate to the Status > Active VPNs.

The activity will be shown on the list while the tunnel is established with the other side.

| DSR-1000N                         | SETUP          |                                                                      | ADVA     | NCED          | TOOLS                    | STATUS         |  |  |
|-----------------------------------|----------------|----------------------------------------------------------------------|----------|---------------|--------------------------|----------------|--|--|
| Device Info                       |                | Operation succeeded<br>The page will auto-refresh in 10 seconds      |          |               |                          |                |  |  |
| Traffic Monitor                   | ACTIVE VPN     |                                                                      |          |               |                          | LOGOUT         |  |  |
| Active Sessions<br>Active RunTime | This page disp | This page displays the active VPN connections, IPSEC as well as SSL. |          |               |                          |                |  |  |
| Wireless Clients                  | Active IPsec S | As                                                                   | 18       | ()            |                          | -111 - V       |  |  |
| LAN Clients                       | Policy Name    | Endpoint                                                             | tx (KB)  | tx (Packets)  | State                    | Action         |  |  |
| Active VPNs                       | IPSec          | 2.2.2.2                                                              | 0.00     | 0             | IPsec SA Not Established | Connect        |  |  |
|                                   | Active SSL VF  | N Connect                                                            | tions    |               |                          |                |  |  |
|                                   | User Name      | IP Address                                                           | s Local  | PPP Interface | Peer PPP Interface IP    | Connect Status |  |  |
|                                   |                | Poll Inte                                                            | rval: 10 | (Seconds)     | Start Stop               |                |  |  |

#### FortiGate Settings

1. Set up the WAN IP address, Navigate to the System > Network. Click button "edit".

| FortiGr                                                                                                    | are. 100   |                              |                 |                       | C                  | <b>H ()</b> & |
|----------------------------------------------------------------------------------------------------|------------|------------------------------|-----------------|-----------------------|--------------------|---------------|
| WEB CONFIG                                                                                                    | Interface  | Zone Options                 |                 |                       |                    |               |
| Status                                                                                                    | Create New |                              |                 |                       | [ <u>Column Se</u> | ttings ]      |
| Network                                                                                                    | Name       | IP/Netmask                   | Access          | Administrative Status | Link Status        | 1000          |
| DHCP                                                                                                    | dmz        | 10.10.10.1 / 255.255.255.0   | HTTPS,PING      | 0                     | 0                  | 2             |
| Config                                                                                                    | external   | 2.2.2.2 / 255.255.255.252    | PING            | 0                     | 0                  | 2             |
| Admin                                                                                                    | internal   | 192.168.1.99 / 255.255.255.0 | HTTP,HTTPS,PING | 0                     | 0                  | 2             |
| Maintenance<br>Router<br>Firewall<br>VPN<br>User<br>AntiVirus<br>Intrusion Protectio<br>Web Filter<br>AntiSpam |            |                              |                 |                       |                    |               |

Edit IP Address with following information. The **IP/Netmask** of Interface tab is the IP address and Netmask of external network connecting point which is shown as the point "f" on the topology.

| 📰 Гоятібате         | ≡. 100                                         | P 🖬 🛛 🗎   |
|---------------------|------------------------------------------------|-----------|
| WEB CONFIG          | nterface Zone Options                          |           |
| - System            |                                                |           |
| Status              | Edit Interface                                 |           |
| Network             | Name external (00:09:0F:02:02:26)              |           |
| Config              | Alias                                          |           |
| Admin               | Link Status Down                               |           |
| Certificates        | Addressing mode                                |           |
| Maintenance         | Manual DHCP PPPoE                              |           |
| Router              | IP/Netmask: 2.2.2.2/255.255.255.252            |           |
| Firewall            | DDNS Enable                                    |           |
| VPN                 | Ping Server Enable                             |           |
| Lieor               | Administrative Access HTTPS GPING HTTP         |           |
|                     | SSH SNMP TELNET                                |           |
| AntiVirus           | MTU Override default MTU value (1500). (bytes) |           |
| Intrusion Protectio | Secondary ID Address                           | - I I I I |
| Web Filter          |                                                | ÷.        |
| AntiSpam            | Description (63<br>characters)                 | v         |

2. Set up the default gateway. Navigate to Router > Static. Press the button "Create New". Fill in relative information as below.

|                    | are. 100     |                     |                   | - <b>6</b> 6 6 |
|--------------------|--------------|---------------------|-------------------|----------------|
| System             | Static Route | Policy Route        |                   |                |
| - Router           |              |                     | Edit Static Route |                |
| Static             |              | Destination IP/Mask | 0.0.0/0.0.0       |                |
| Dynamic<br>Monitor |              | Device              | external 🔻        |                |
| Firewall           |              | Gateway             | 2.2.2.1           |                |
| VPN                |              | Distance            | 10 (1-255)        |                |
| User               |              | (                   | OK Cancel         |                |
| AntiVirus          | <u></u>      |                     |                   |                |

**3.** Set up the IPSec Tunnel, go to the VPN > IPSec > Auto Key (IKE).

Press the button "**Create Phase1**". Fill in Name, IP Address and Pre-share key. The **IP Address** under Remote Gateway is the IP address of external network connecting point of DSR-1000N which is shown as the point "**c**" on the topology. Insert the **Pre-shared Key** which is as same as the one put in DSR-1000N in the previous step.

| 8        | <b>р</b> овті6   | ATE. 100       |                               |                                               | <b>- 20</b> 1 |
|----------|------------------|----------------|-------------------------------|-----------------------------------------------|---------------|
| s Sy     | ystem            | Auto Key (IKE) | Manual Key Concentr           | ator Monitor                                  |               |
| R        | outer            |                |                               | Edit Phase 1                                  |               |
| FI       | irewall          |                | Name                          | IPSec1                                        |               |
| ~ VI     | PN               |                | Remote Gateway                | Static IP Address 🔻                           |               |
| PF<br>SS | SEC<br>PTP<br>SL |                | IP Address<br>Local Interface | external V                                    |               |
| U        | ser              |                | Mode<br>Authentication Method | Aggressive Main (ID protection) Preshared Key |               |
| A        | ntiVirus         |                | Pre-shared Key                | ••••••                                        |               |
| w        | /eb Filter       |                | Peer Options                  | Accept any peer ID                            |               |
| A        | ntiSpam          |                | Advanced                      | (XAUTH, NAT Traversal, DPD)                   |               |
| IN       | I, P2P & VolP    |                |                               | OK Cancel                                     |               |
| Lo       | og&Report        |                |                               |                                               |               |

| 🎇 Роктіби      | are. 100                                                   | - <b>20</b> 1 |
|----------------|------------------------------------------------------------|---------------|
| WEB CONFIG     | Auto Key (IKE) Manual Key Concentrator Monitor             |               |
| System         | Advanced XAUTH, NAT Traversal, DPD)                        | A             |
| Router         | Enable IPSec Interface Mode                                |               |
| Firewall       | Local Gateway IP 💿 Main Interface IP                       |               |
| - VPN          | Specify 0.0.0.0                                            |               |
| IPSEC          | P1 Proposal                                                |               |
| PPTP           | 1 - Encryption 3DES V Authentication SHA1 V                |               |
| User           |                                                            | h             |
| Aptil/inue     | Keylife 28800 (120-172800 seconds)                         |               |
|                | Local ID (optional)                                        |               |
|                | XAUTH      O Disable 	 Enable as Client 	 Enable as Server |               |
| Web Filter     | NAT Traversal 🥥 Enable                                     |               |
| AntiSpam       | Keepalive Frequency 10 (10-900 seconds)                    |               |
| IM, P2P & VoIP | Dead Peer Detection 🥥 Enable                               |               |
| Log&Report     | OK Cancel                                                  |               |
|                |                                                            |               |

Press the button "**Advanced**". Configure the setting as below.

Navigate to VPN > IPSec > Auto Key (IKE). Press the button "**Create Phase2**" and configure below relative information.

| <b>П</b> Ровті Б                     | ere. 100                                                 | ■ 2 8 |
|--------------------------------------|----------------------------------------------------------|-------|
| System                               | 5 Auto Key (IKE) Manual Key Concentrator Monitor         |       |
| Router                               | Edit Phase 2                                             |       |
| - VPN                                | Phase 1 [IPSec] 7                                        |       |
| PPTP<br>SSL                          | P2 Proposal 1- Encryption: 3DES V Authentication: SHA1 V |       |
| User                                 | 2-Encryption: 3DES V Authentication: MD5 V E             |       |
| Antivirus<br>Intrusion<br>Protection | Enable perfect forward secrecy(PFS).                     |       |
| Web Filter                           | Keyffe: Seconds v 3600 (Seconds) 5120 (KBytes)           |       |
| IM, P2P & VoIP                       | Quick Mode Selector Source address 192.168.1.0/24        |       |
| Log&Report                           | Source port  Destination address  192.168.10.0/24        |       |
|                                      | Destination port 0                                       |       |
|                                      | OK Cancel                                                | •     |

**4.** Set up Firewall Policy. Navigate to Firewall > Policy. Press button "**Create New**" and configure the settings as below.

| 📰 FoeriGeri        | ≡. 100                      |                    |            | <b>- 20</b> 2 |
|--------------------|-----------------------------|--------------------|------------|---------------|
| WEB CONFIG         | Policy                      |                    |            |               |
| System             |                             |                    |            | 1             |
| Router             |                             | Edit Policy        |            |               |
| - Firewall         | Source Interface/Zone       | [internal]         | 1          |               |
| Policy             | Source Andrees              | IDSec Local Net    | Multiple   |               |
| Address            | Destination Interface/Zone  |                    | mouple     |               |
| Service            | Destination Interface/2 one | UDDer Denste Met   | All Martin |               |
| Virtual IP         | Destination Address         | IPSec_Remote_Net V | Multiple   |               |
| Protection Profile | Schedule                    | always V           |            |               |
| VPN                | Service                     | ANY                | Multiple   |               |
| User               | Action                      | IPSEC V            |            |               |
| AntiVirus          | VON Turnel                  | Incest             |            |               |
| Intrusion          |                             | Indexed NAT        | <u> </u>   |               |
| Protection         | Allow outbound              |                    |            |               |
| Web Filter         |                             | Cobband fert       |            |               |
| AntiSpam           | Protection Profile          | unfittered 🗸       |            |               |
| IM, P2P & VolP     | 😡 Log Allowed Traffic       |                    |            |               |
| Log&Report         | Traffic Shaping             |                    |            |               |
|                    | Comments (maximum 63)       | characters)        |            |               |
|                    |                             |                    |            |               |
|                    |                             |                    |            |               |

**5.** Set up the Firewall Policy. Navigate to the Firewall > Policy. Press the button "**Create New**" and configure settings as below.

|                                  | ATE. 100 | and the second second second second second second second second second second second second second second second |                 |   |          | <b>- 4 0</b> 8 |
|----------------------------------|----------|----------------------------------------------------------------------------------------------------|-----------------|---|----------|----------------|
|                                  | Policy   |                                                                                                    |                 |   |          |                |
| System                           |          |                                                                                                    |                 |   |          |                |
| Router                           |          |                                                                                                    | Edit Policy     |   |          |                |
| + Firewall                       |          | Source Interface/Zone                                                                                            | Internal        |   |          |                |
| Policy                           |          | Source Address                                                                                                   | all             | 7 | Multiple |                |
| Service                          |          | Destination Interface/Zone                                                                                       | external        |   |          |                |
| Schedule                         |          | Destination Address                                                                                              | all             | Ŧ | Multiple |                |
| Virtual IP<br>Protection Profile |          | Schedule                                                                                                    | always          | ٧ |          |                |
| VPN                              |          | Service                                                                                                    | ANY             | V | Multiple |                |
|                                  |          | Action                                                                                                    | ACCEPT          | V |          |                |
| User                             |          |                                                                                                    |                 |   |          |                |
| AntiVirus                        |          | MAT NAT                                                                                                    | Dynamic IP Pool |   |          |                |
| Intrusion Protection             |          |                                                                                                    | Poed Port       |   |          |                |
| Web Filter                       |          | Protection Profile                                                                                               |                 |   |          |                |
| AntiSpam                         |          | Solution Contraction Contraction                                                                                 |                 |   |          |                |
| IM, P2P & VolP                   |          | Authentication                                                                                                   |                 |   |          |                |
| LoosBeport                       |          | Traffic Shaping                                                                                                  |                 |   |          |                |
|                                  |          | User Authentication Dis                                                                                          | sclaimer        |   |          |                |
|                                  |          | Redirect URL                                                                                                    |                 |   |          |                |
|                                  |          | Comments (maximum 63 c                                                                                           | haracters)      | - |          |                |
|                                  |          |                                                                                                    |                 |   |          |                |
|                                  |          |                                                                                                    |                 |   |          |                |
|                                  |          | E                                                                                                    |                 |   |          |                |
|                                  |          | _                                                                                                    | OK Cancel       |   |          |                |
|                                  |          |                                                                                                    |                 |   |          |                |

**6.** Check the IPSec status. Navigate to the VPN > IPSec > Monitor.

|    | EGATIGATE. 100          |                                |                          |                |             |         |                 |                      | PHOR       |
|----|-------------------------|--------------------------------|--------------------------|----------------|-------------|---------|-----------------|----------------------|------------|
|    | WEB CONFIC              | ;                              |                          |                |             |         |                 |                      |            |
|    | Svetem                  | Auto Key                       | (IKE) Manual Key         | Concentrator   | Monitor     |         |                 |                      |            |
| 1  | System                  | Type All V [Clear All Filters] |                          |                |             |         |                 | M 4 1                | /1 > >     |
|    | Router                  | V Name                         | 🝸 Туре                   | Remote Gateway | Remote Port | Timeout | Proxy ID Source | Proxy ID Destination | T Status   |
|    | Firewall                | IPSec1                         | Static IP or Dynamic DNS | 1.1.1.2        | 0           | 0       | 192.168.1.0/24  | 192.168.10.0/24      | O Bring Up |
|    | VDN                     |                                |                          |                |             |         |                 |                      |            |
| 4  | IDEEC                   |                                |                          |                |             |         |                 |                      |            |
| 1  | PPTP                    |                                |                          |                |             |         |                 |                      |            |
|    | SSL                     |                                |                          |                |             |         |                 |                      |            |
| N. | User                    |                                |                          |                |             |         |                 |                      |            |
|    |                         |                                |                          |                |             |         |                 |                      |            |
| 1  | AntiVirus               |                                |                          |                |             |         |                 |                      |            |
|    | Intrusion<br>Protection |                                |                          |                |             |         |                 |                      |            |
| J. | Web Filter              |                                |                          |                |             |         |                 |                      |            |
|    | AntiConn                |                                |                          |                |             |         |                 |                      |            |
| 1  | Antispam                |                                |                          |                |             |         |                 |                      |            |
|    | IM, P2P & VoIP          |                                |                          |                |             |         |                 |                      |            |
|    | Log&Report              |                                |                          |                |             |         |                 |                      |            |
|    |                         |                                |                          |                |             |         |                 |                      |            |
|    |                         |                                |                          |                |             |         |                 |                      |            |
|    |                         |                                |                          |                |             |         |                 |                      |            |
|    |                         |                                |                          |                |             |         |                 |                      |            |
|    |                         |                                |                          |                |             |         |                 |                      |            |
|    |                         |                                |                          |                |             |         |                 |                      |            |

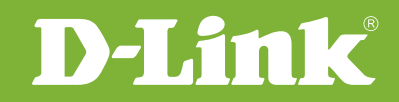

# Visit our website for more information www.dlink.com

D-Link, D-Link logo, D-Link sub brand logos and D-Link product trademarks are trademarks or registered trademarks of D-Link Corporation and its subsidiaries. All other third party marks mentioned herein are trademarks of the respective owners.

Copyright © 2011 D-Link Corporation. All Rights Reserved.